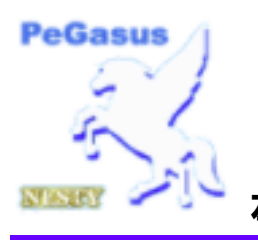

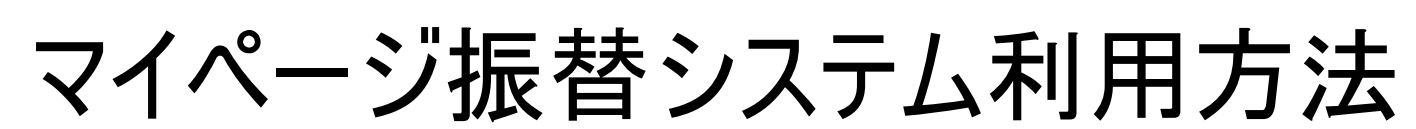

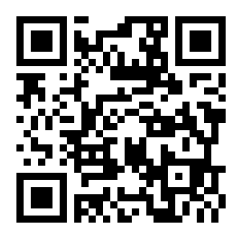

左記URLまたはQRコードからログイン画面へ https://www1.nesty-gcloud.net/loco/

| ◆ご利用できる方  | 湘南ローンテニスクラブ、湘南サッカースクール香川校および藤沢校にご入会され、受講クラスを継続されている方。                                                                               |  |
|-----------|----------------------------------------------------------------------------------------------------|--|
| ◆ご利用時間    | 時間  以下のメンテナンス期間、時間を除きいつでもご利用いただけます。                                                                                                 |  |
| ▲メンテナンフロ程 | ◎毎年12月29日~1月3日                                                                                                    |  |
|           | ◎毎月第3木曜日 0:00 a.m. ~ 7:00 a.m.                                                                                                    |  |
| ◆時間管理     | お手続きが決定されるタイミングは、操作後に信号がサーバに到着し、サーバにて処理が完了した時間で決定されます。通信状<br>態によって操作時間と処理完了時間がずれる場合がございます。振替システムは自動的に日本標準時間を維持するよう時間<br>調整を行っております。 |  |
|           | 初めてのご利用の際は、 <mark>スクール会員番号、生年月日の入力とパスワード</mark> の登録が必要です。                                                                           |  |
| ◆こ利用登録    | また、ご利用者を特定するため、スクールにご登録頂いている生年月日と照合させていただきますので、お届けがない場合はご利用いただけませ<br>ん。                                                             |  |

## 1 初期登録

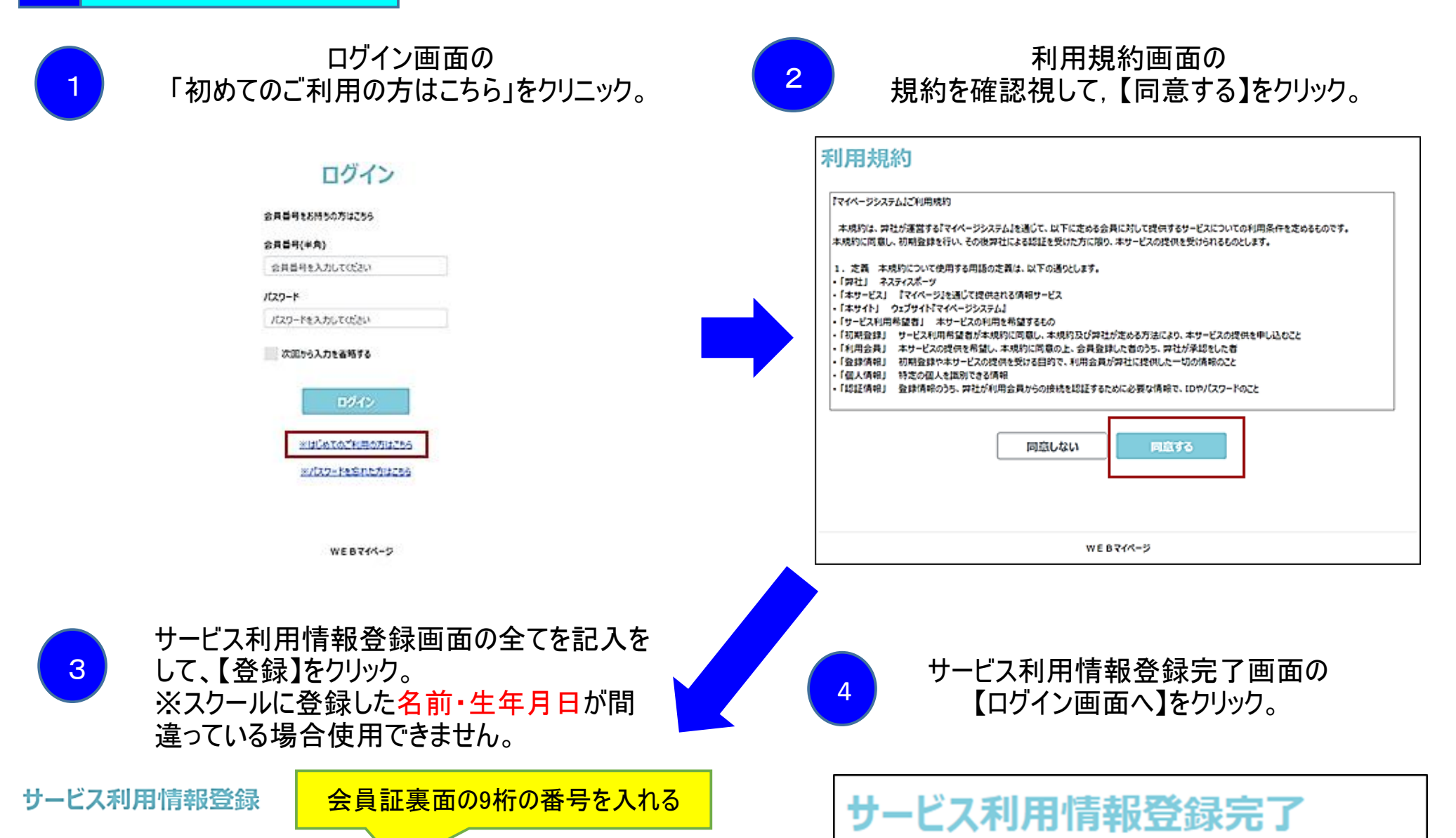

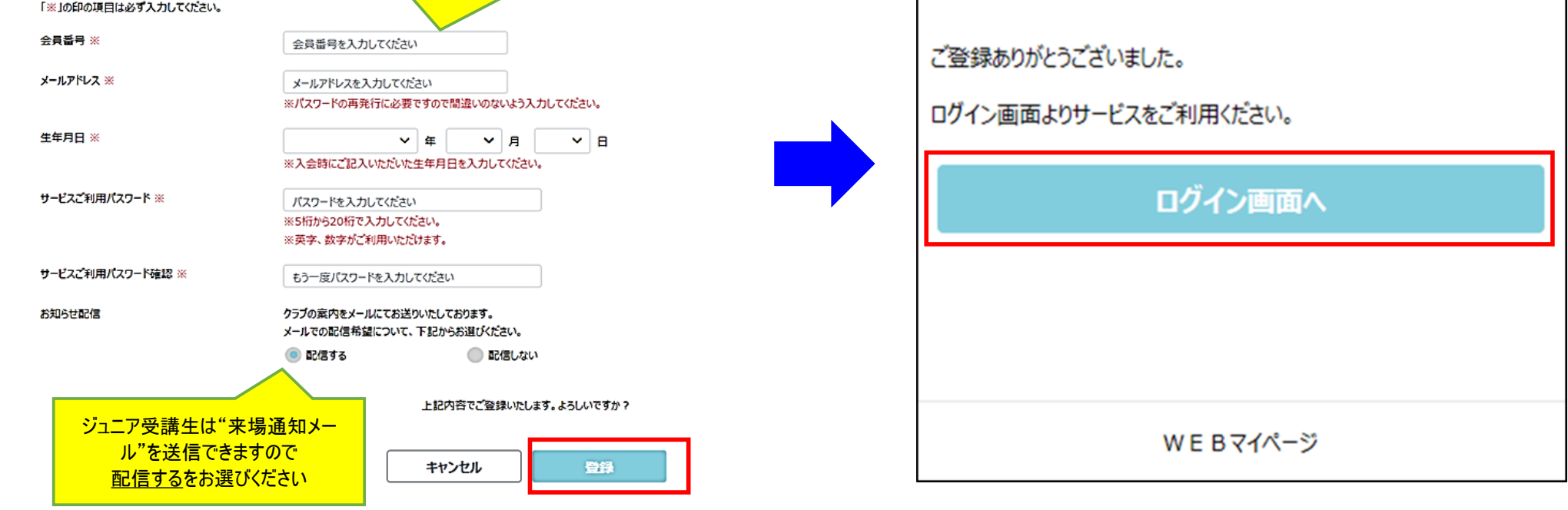

## 2 ログイン方法

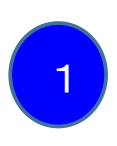

ログイン

ログイン画面の

会員番号・パスワードを入力して、

【ログイン】をクリック。

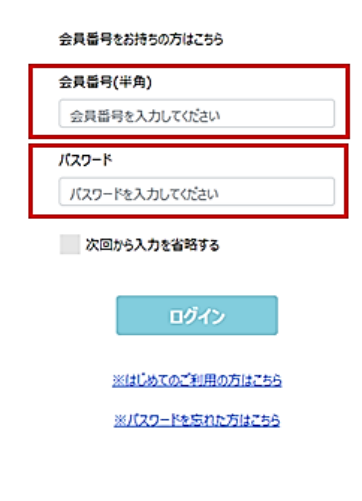

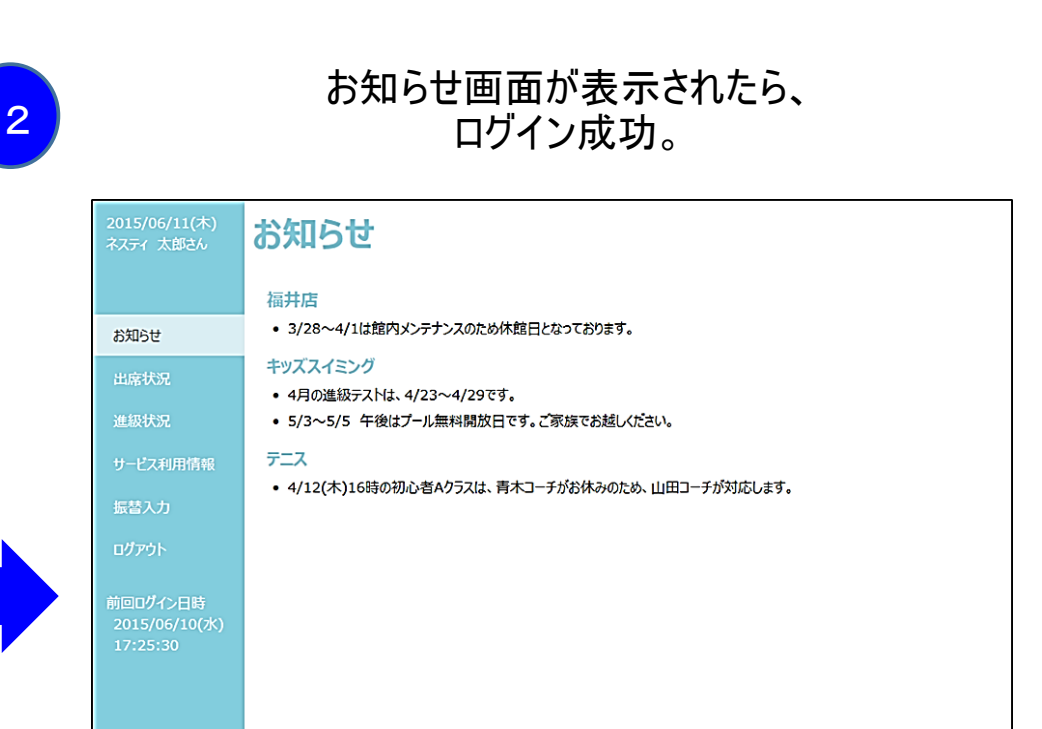

WEBマイページ

wEBマイページ

## 3 欠席登録

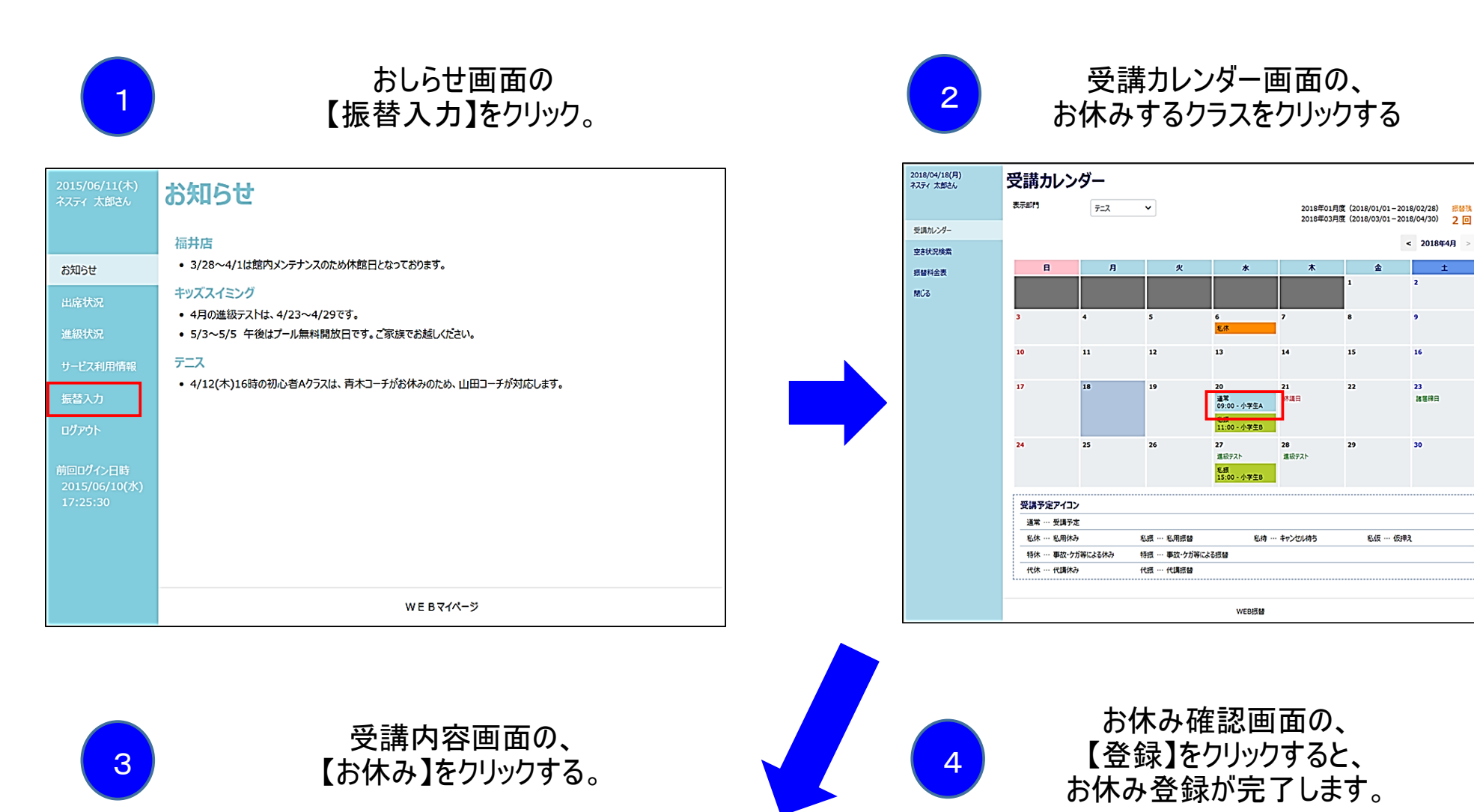

|             | 3-26     | 134         |  |
|-------------|----------|-------------|--|
| NUMER<br>MÅ | 82       | 18:00-19:00 |  |
|             | NR .     | 121118      |  |
|             | 3-1      | 63 en       |  |
|             | Partie   | 4           |  |
|             | 75485A8  |             |  |
|             | NET 2002 |             |  |
|             | 827(3)   |             |  |

|     | 2019年 5月 15日(水 | 0                     |
|-----|----------------|-----------------------|
| 1-  |                |                       |
| a R | 3-26           | \$15.14               |
|     | 82             | 18 07-19:00           |
| )   | 10             | 120-174               |
|     | 3-#            | PAR FA                |
|     | 7525541        | 4                     |
|     | 7525512        | •                     |
|     |                | 10721584.JT. 45.47127 |

お客様マイページからの振替予約は、前日の23:59が期限となります。それ以降は当日の営業開始時間からお 電話または直接フロントでレッスン開始時間までにお申し込みください。※但しスイミングバス利用者は運用の都 合上マイページ(web)からの振替は利用できませんのでご了承ください。振替のお申込みはお電話または直接フロ

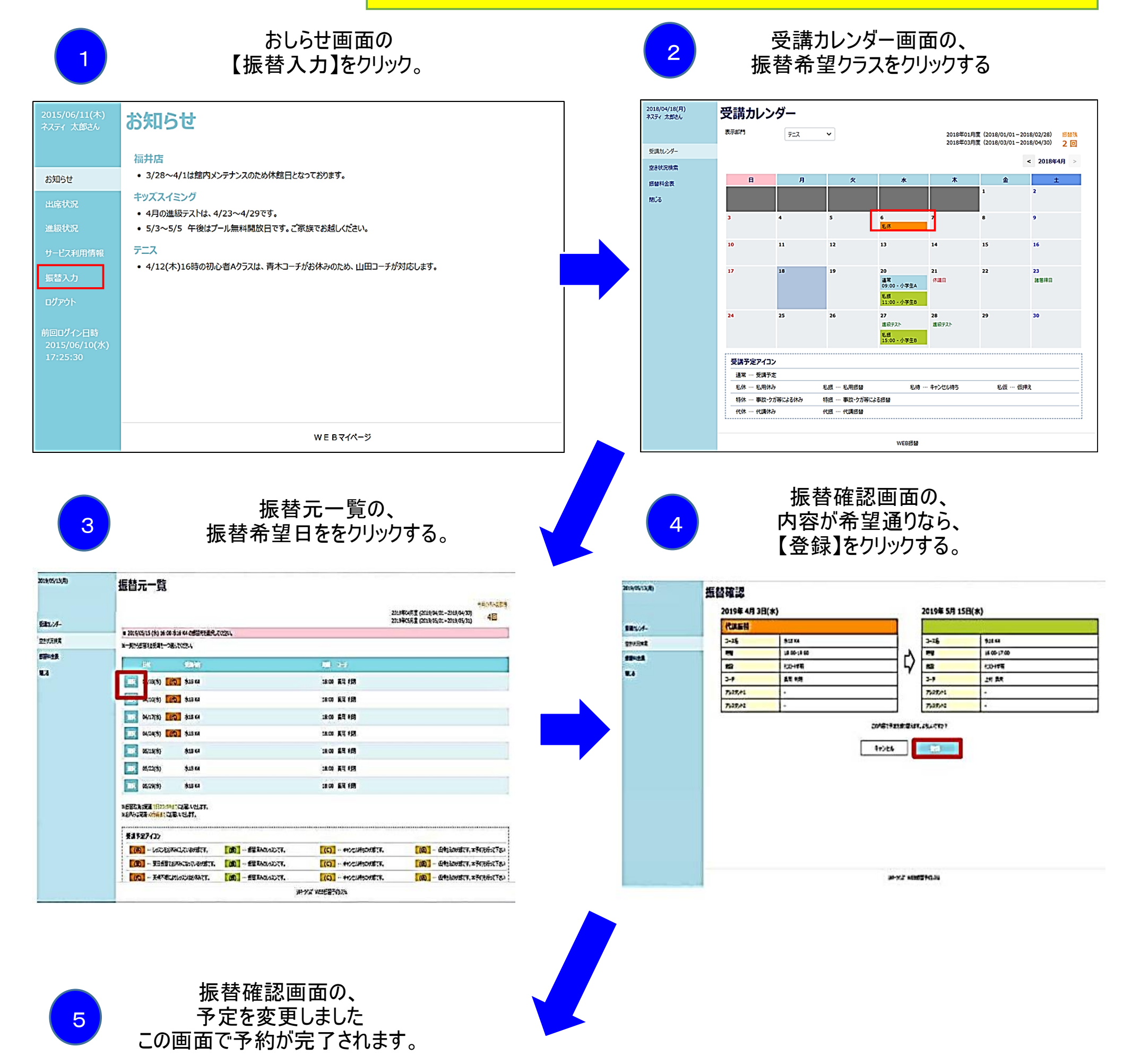

振替予約

4

|         | WEB 损替            |
|---------|-------------------|
|         |                   |
|         |                   |
|         |                   |
|         |                   |
| MUS     | 受講カレンダーへ          |
| 振替料金表   | 受調カレンダーよりご確認ください。 |
| 空き状況検索  |                   |
| 受講カレンダー | 予定を変更しました         |
| 1       |                   |